راهنمای نحوه فارسی کردن ویندوز XP بدون نیاز به CD ویندوز

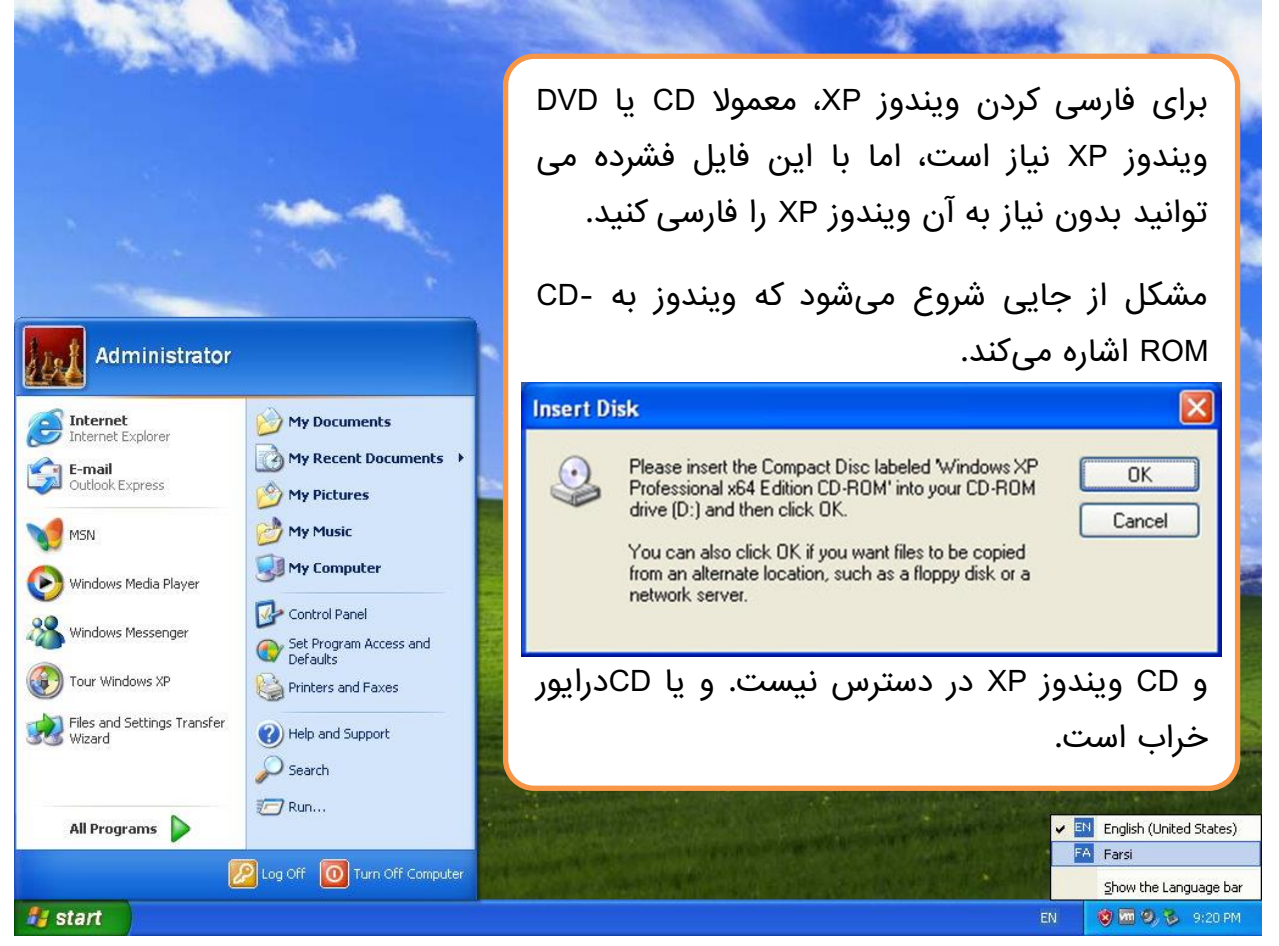

فایل فشردهای را که دانلود کرده اید در مسیر مشخصی باز کنید. و مسیر فایل های باز شده را به خاطر بسپارید مثلا در آدرس: D:\XP\_FARSI\_Needs

بگذارید از اول شروع کنیم:

وارد کنترل پنل ویندوز XP می شویم، اگر در منوی Start ویندوز دقت کنید Control Panel وجود دارد.

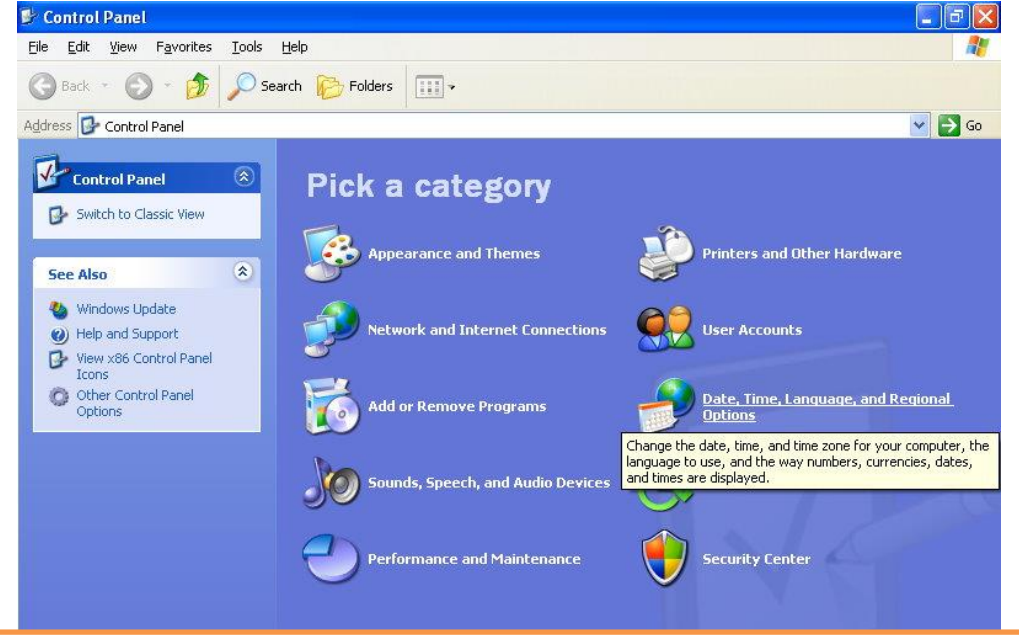

گزینهٔ ...Date, Time,Language, and Regional برای فارسی کردن ویندوز است، روی آن کلیک می کنیم.

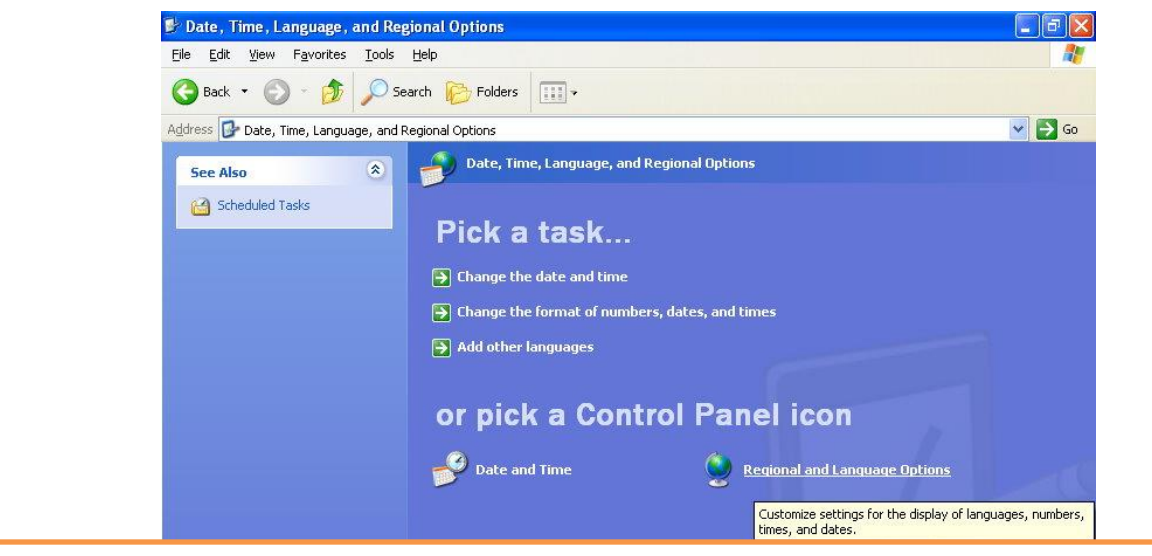

گزینهٔ ...Regional برای فارسی کردن ویندوز است، روی آن کلیک می کنیم.

پنجرهٔ Regional and Language Options باز میشود؛ در این پنجره ۳ زبانه بالای پنجره دیده می شود.

اول با زبانه وسط یعنی Language کار داریم، سپس با زبانه سمت راست Advanced کار داریم، پس از راهاندازی به زبانه اول یا زبانه Regional Options کار داریم.

نحوه تنظیمات در پنجره های زیر نمایش داده شده اما توضیح می دهیم.

| gional and L                                               | anguage Op                               | tions                                                       | ?                          |
|------------------------------------------------------------|------------------------------------------|-------------------------------------------------------------|----------------------------|
| tegional Options                                           | Languages                                | Advanced                                                    |                            |
| Standards and                                              | formats                                  |                                                             |                            |
| This option af<br>dates, and tin<br><u>S</u> elect an item | fects how som<br>ne.<br>1 to match its p | e programs format numbers,<br>references, or click Customia | currencies,<br>e to choose |
| Farsi                                                      | nacs,                                    | · · · · · · · · · · · · · · · · · · ·                       | ustomi <u>z</u> e          |
| Samples                                                    | -                                        |                                                             |                            |
| Number:                                                    | 123,456,78                               | 9.00                                                        |                            |
| Currency:                                                  | 123,456,789/00 لالير                     |                                                             |                            |
| Time:                                                      | ق 08:43:51                               | ظ                                                           |                            |
| Short date:                                                | 7/113/12022                              |                                                             |                            |
| Long date:                                                 | Wednesday                                | Puly 113, 12022                                             |                            |
| Location                                                   | es provide you                           | u with local information, such                              | as news and                |
| weather, sele                                              |                                          |                                                             |                            |

از زبانه وسط تیک گزینهٔ اول را با عنوان ... Install files بزنید.

| Regional and Language Options                                                                                                    | Regional and Language Options                                                                                                 |
|----------------------------------------------------------------------------------------------------|----------------------------------------------------------------------------------------------------|
| Regional Options Languages Advanced                                                                                                    | Regional Options Languages Advanced                                                                                           |
| Language for non-Unicode programs<br>This system setting enables non-Unicode programs to display menus<br>and dialogs in their native language. It does not affect Unicode<br>programs, but it does apply to all users of this computer.<br>Select a language to match the language version of the non-Unicode | Text services and input languages<br>To view or change the languages and methods you can use to enter<br>text, click Details. |
| programs you want to use:                                                                                                    | Supplemental language support                                                                                                 |
| Farsi                                                                                                    | Most languages are installed by default. To install additional languages, select the appropriate check box below.             |
| Code page conversion tables                                                                                                    | ✓ Install files for complex script and right-to-left languages (including Thai)                                               |
| ▼ 10000 (MAC - Roman)   □ 10001 (MAC - Japanese)   □ 10002 (MAC - Traditional Chinese Big5)   □ 10003 (MAC - Korean)   ▼ 10004 (MAC - Arabic)   ▼ 10005 (MAC - Hebrew)                                                                                                    | Ingtall files for East Asian languages                                                                                        |
| Default user account settings<br>Apply all settings to the current user account and to the <u>d</u> efault<br>user profile                                                                                                    |                                                                                                    |
| OK Cancel Apply                                                                                                    | OK Cancel Apply                                                                                                    |

## از زبانه سمت راست گزینهٔ Farsi را انتخاب کنید و روی دکمه OK کلیک کنید.

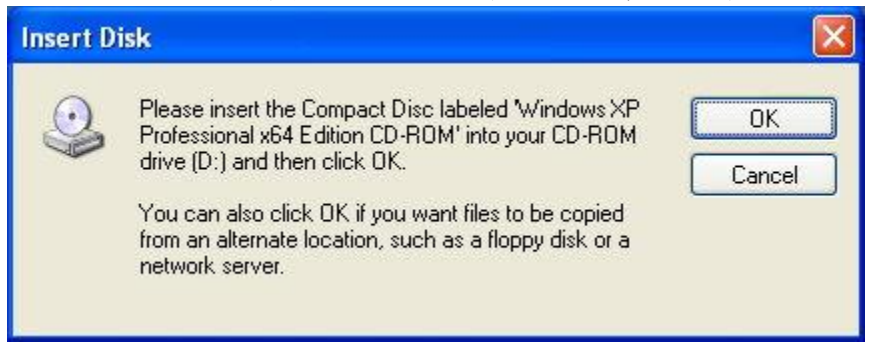

این پنجره درخواست CD در CD-ROM را کرده، روی دکمه Cancel کلیک کنید.

از اینجا به بعد باید مسیری که فایل های فشرده را باز کرده ایم به ویندوز معرفی کنیم: D:\XP\_FARSI\_Needs

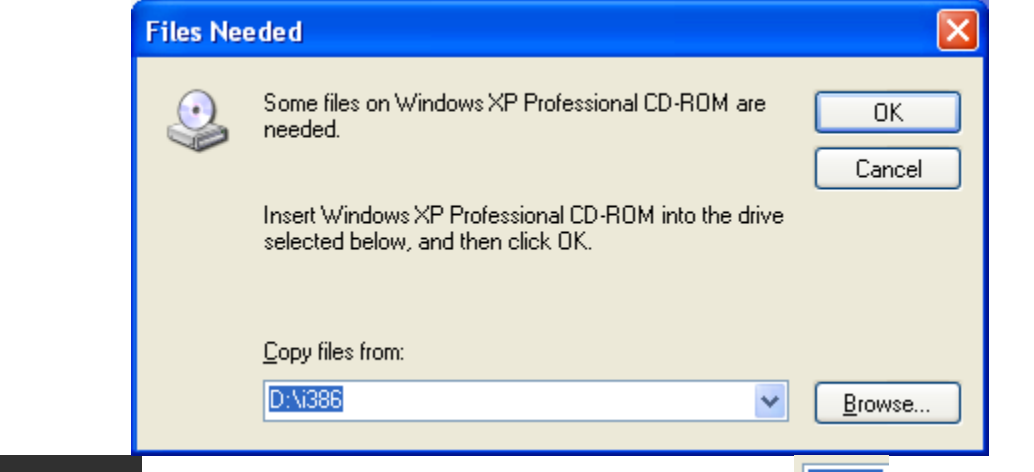

در این پنجره بجای عبارت <sup>BEI</sup> ، مسیر فایلهایی که آماده کردهایم را انتخاب کنید.D:\XP\_FARSI\_Needs

## پس از پایان کپی فایلها این پنجره نمایش داده خواهد شد، گزینهٔ YES را انتخاب کنید.

| Advance | ed 🔣                                                                                                    |
|---------|----------------------------------------------------------------------------------------------------|
| į       | The required files are already installed on your hard disk. Setup can use these existing files, or Setup can recopy them from your original Windows CD-ROM or from a network share.<br>Would you like to skip file copying and use the existing files? (If you click No, you will be prompted to insert your Windows CD-ROM or to supply an alternate location where the needed files may be found.) |

اکنون باید ویندوز Restart شود.

| Change | Regional Options 🛛 🛛 🕅                                                                                                |
|--------|----------------------------------------------------------------------------------------------------|
| ?      | You must restart your computer before the new settings will take effect.<br>Do you want to restart your computer now? |